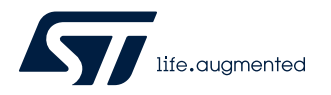

## UM3090

User manual

## Graphical user interface (GUI) dedicated to set and control the M09SPI

### Introduction

The STSW-EV-M09SPI is the graphical user interface (GUI) dedicated to set and control the 12 V M09SPI devices assembled in the corresponding evaluation EV-M09SPI device boards. The STSW-EV-M09SPI has been developed by using Visual Studio/C sharp and it works with the EV-SPC582B programmed with a dedicated firmware.

| M09SpiSwDrv demo                                   |                                                                                                    |         |        |                                           |                               |        |    |                 |                        |                  |          |          |          |          | -        |          |                  |
|----------------------------------------------------|----------------------------------------------------------------------------------------------------|---------|--------|-------------------------------------------|-------------------------------|--------|----|-----------------|------------------------|------------------|----------|----------|----------|----------|----------|----------|------------------|
| 2evice 0   Start Driver Stop Driver Configurator   |                                                                                                    |         |        |                                           |                               |        |    |                 |                        |                  |          |          |          |          |          |          |                  |
| Device ru                                          | untime co                                                                                          | ntrol   |        |                                           |                               |        |    | n e Di          | agnostics              |                  |          |          |          |          |          |          |                  |
| Device mo                                          | ode                                                                                                | inci or |        |                                           |                               |        |    |                 | Init Error             | Channels         |          |          | Wa       | arninas  | 4        |          |                  |
| Norr                                               | mal                                                                                                | Fai     | l Safe |                                           | 0                             | tand   | By |                 | Device Error           | Char             | nnel Err | ror      |          | pwr      | mClk m   | issina   |                  |
| NUT                                                | IIdi                                                                                               | Tai     | Jaie   |                                           | 5                             | lanu-i | Бу | 112             | Fail Safa              | Char             | mol lat  | choff    |          | The      | rmal w   | arning   |                  |
| Error man                                          | agement                                                                                            |         |        |                                           |                               |        |    |                 | Fall Sale              |                  |          |          |          | Ine      | rmai w   | aming    |                  |
|                                                    |                                                                                                    | Clea    | r erro | rs                                        |                               |        |    |                 | Comm Error Channel OPL |                  |          |          | Ude      | ervoltag | je       |          |                  |
| In control IN 0 IN 1                               |                                                                                                    |         |        |                                           | Device Reset 1023 Temperature |        |    |                 |                        |                  |          |          |          |          |          |          |                  |
|                                                    |                                                                                                    | Dut     | y cycl | e                                         |                               |        |    | Openload enable | CSense                 | Latch off        | InState  | In Otp 1 | In Otp 2 | Error    | Overload | Openload |                  |
|                                                    |                                                                                                    |         |        | 0                                         |                               |        |    |                 |                        |                  |          |          |          |          |          |          |                  |
| Out 0                                              | •                                                                                                  |         |        |                                           |                               |        |    |                 | 0                      | 0                |          |          |          |          |          |          | [                |
| Out 0<br>Out 1                                     | •                                                                                                  | '       | •      | 0                                         | •                             | •      | '  |                 | 0                      | 0                |          |          |          |          |          |          |                  |
| Out 0<br>Out 1<br>Out 2                            | •                                                                                                  | •       | •      | ,<br>0<br>,<br>0                          | •                             | •      | •  |                 | 0<br>0<br>0            | 0<br>0<br>0      |          |          |          |          |          |          | [                |
| Out 0<br>Out 1<br>Out 2<br>Out 3                   | •                                                                                                  | •       | •      | ·<br>0<br>·<br>0<br>·                     | •                             | •      | •  |                 | 0<br>0<br>0            | 0<br>0<br>0      |          |          |          |          |          |          | ]<br>[<br>]      |
| Out 0<br>Out 1<br>Out 2<br>Out 3                   | <ul> <li>•</li> <li>•</li> <li>•</li> <li>•</li> <li>•</li> <li>•</li> <li>•</li> <li>•</li> </ul> | •       | •      | ·<br>0<br>·<br>0<br>·<br>0                | •                             | •      | •  |                 | 0<br>0<br>0            | 0<br>0<br>0      |          |          |          |          |          |          | [                |
| Out 0<br>Out 1<br>Out 2<br>Out 3<br>Out 4          |                                                                                                    | •       | •      | ·<br>0<br>·<br>0<br>·<br>0<br>·           | •                             | •      | •  |                 | 0<br>0<br>0<br>0       | 0<br>0<br>0<br>0 |          |          |          |          |          |          | [<br>[<br>[<br>[ |
| Out 0<br>Out 1<br>Out 2<br>Out 3<br>Out 4<br>Out 5 |                                                                                                    | •       | •      | ·<br>0<br>·<br>0<br>·<br>0<br>·<br>0<br>· | •                             | •      | 1  |                 | 0<br>0<br>0<br>0<br>0  | 0<br>0<br>0<br>0 |          |          |          |          |          |          |                  |

### Figure 1. STSW-EV-M09SPI graphical user interface

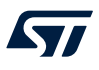

## 1 Get software

Search on www.st.com, STSW-EV-M09SPI and in the "Tools & Software" section. To get the software (GUI + Firmware) follow the procedure below.

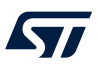

## 2 Status strip

The status trip is shown in the below figure:

|                                                                      |                                      | Figure 2. Status trip |               |            |            |
|----------------------------------------------------------------------|--------------------------------------|-----------------------|---------------|------------|------------|
| Board connected (USB Comm Interface) GUI rev 1.0.0 HW rev 1.0 FW rev | Board connected (USB Comm Interface) |                       | GUI rev 1.0.0 | HW rev 1.0 | FW rev 0.1 |

The arrow icons show interface status between FTDI and GUI:

- Communication between MCU and GUI correctly established (configured FTDI descriptor or COM port shown)

### 3 Main control

**[\** 

#### 3.1 Device selector

Count of devices visible in the combo box selector is stored in the XML formatted configuration file "configuration.xml".

#### Figure 3. Device selector combo box

| DRV M09SpiSwDrv dem | o  |
|---------------------|----|
| <u>F</u> ILE        |    |
| Device 0 💌          | St |

#### 3.2 Tab control

This tab shows device features applicable when the software driver is started (applied by the GUI button "*Start Driver*"), initiates the action *M09Spi\_Init()*, *M09Spi\_WriteConfig()*. It gives possibility to apply changes of device mode initiates calling *M09Spi\_SetDeviceMode()*, adjust channels runtime controls, for example On/Off state, duty cycle, control output "off-state diagnostic" feature by initiating action *M09Spi\_SetOutputs()*. Last control of software driver applies clearing of software driver errors grabbed during its runtime operation, function call *M09Spi\_ClearErrors()*.

There are two buttons capable to control IN GPIOs connected to the device (these are not a part of the M09SPI software driver, these are driven by the DIO drivers).

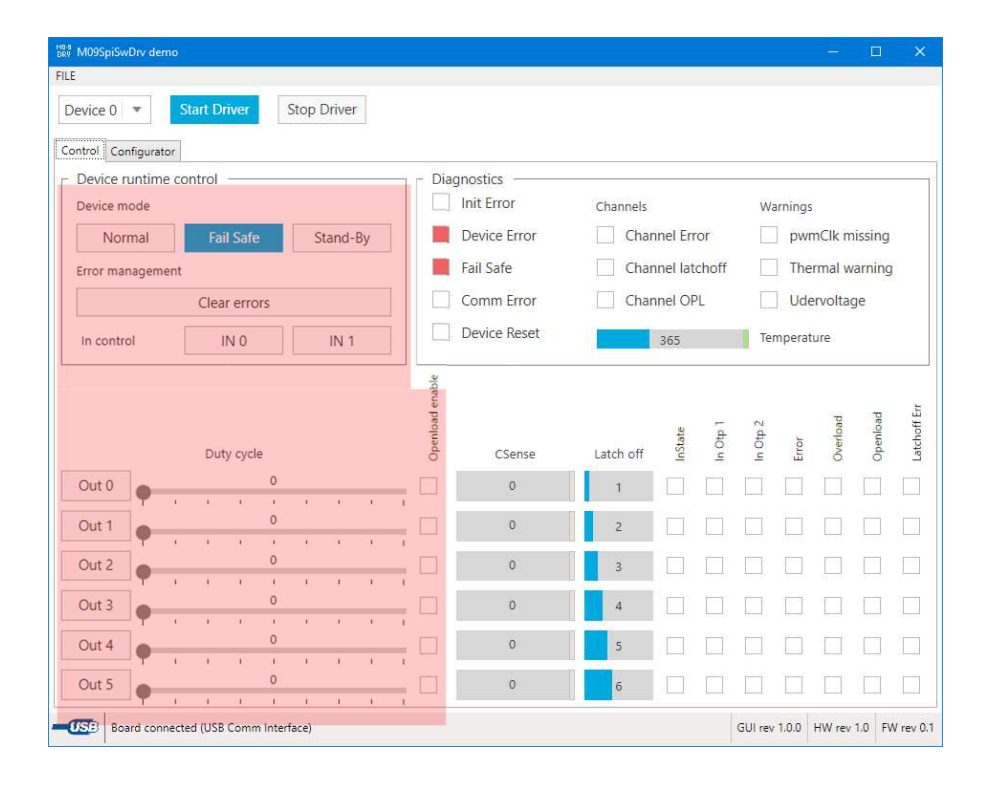

#### Figure 4. Tab control - part 1

Second part of the tab shows errors reported by the software driver, grouped to device related and per channel particular status flags.

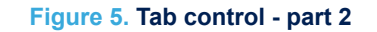

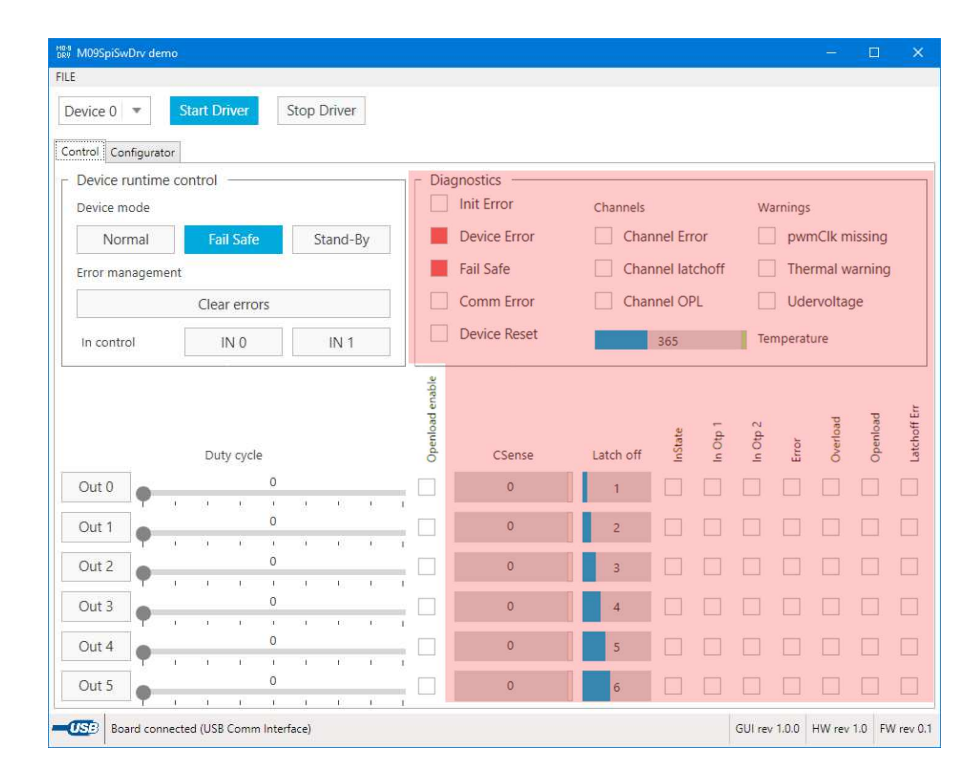

All status flags are latched by the software driver until they are cleared by calling *M09Spi\_ClearErrors()* done in the application layer of firmware triggered by the button *"Clear errors"*.

Similar (latched flag) approach is applied to update status flags of ADC data (ADCSRx) content. ADC updated value (UPDTSRx bit) is signaled in the GUI by the green stripe next to the bar with ADC value.

Status flag is cleared by calling *M09Spi\_GetDiag()*, issued by GUI periodic readings of device and channels diagnostic.

Main M09SPI driver function *M09Spi\_Run()* is running in the firmware autonomously, without user interaction. Triggering of timeout watchdog and diagnostic reading is driven by the firmware autonomously too, the timer periodically calls the API function *M09Spi\_TriggerWdAndDiag()* (every 10 ms).

### **3.3** Tab configurator

This tab shows device features applicable when the software driver is stopped (applied by the GUI button *"Stop Driver"* - initiates the calling function *M09Spi\_Deinit*. It gives a possibility to apply changes of device related configuration (for example temperature warning, PWM alignment), adjust channels related configuration parameters:

- Output controllability by INx during normal mode
- Output mode (CCR)
- Slew rate
- Latch-off timeout
- Output PWM frequency division factor (of PWMClk input)
- PWM phase shift
- ADC sampling configuration
- Masking of VDS error

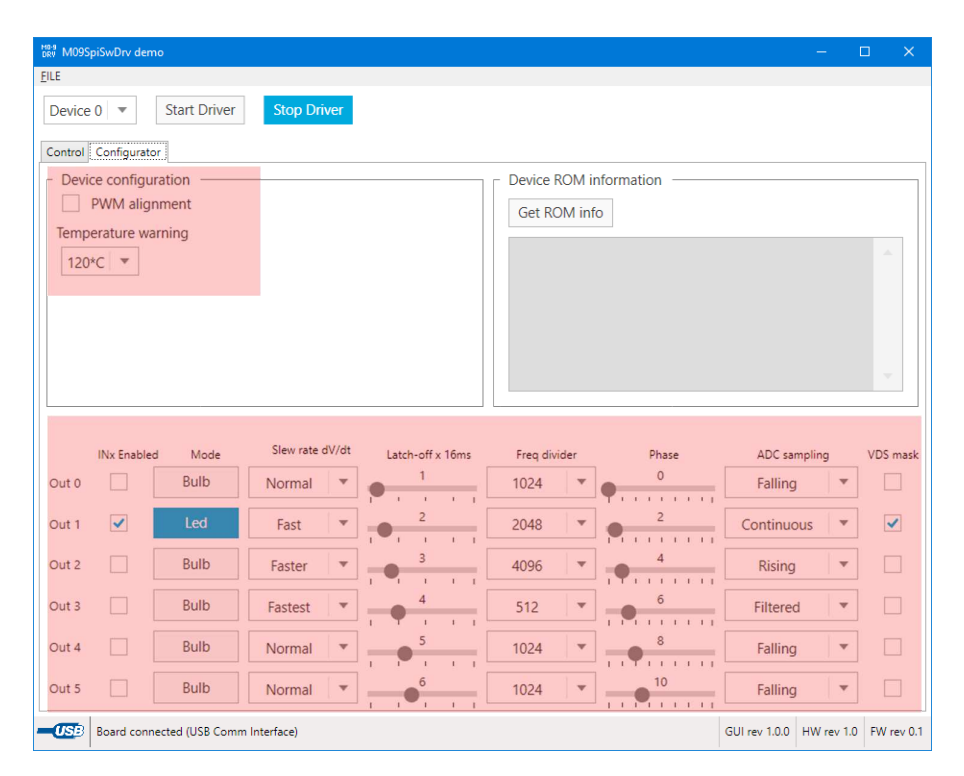

Figure 6. Tab configurator

The "Get ROM info" button issues reading of device ROM content is applied by the action *M09Spi\_GetDeviceInformation()*; this action should be applied after the driver is activated ("*Start driver*"), otherwise content is 0, reading of MCU RAM not filled yet with device ROM data.

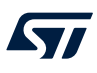

## 4 Communication history form

The communication history form displays communication frames applied over the GUI.

| Figure | 7. | Communication | history | form |
|--------|----|---------------|---------|------|
|--------|----|---------------|---------|------|

| DRF CommInterface History        | – o x                                                                            |
|----------------------------------|----------------------------------------------------------------------------------|
| TX data: 3                       | RX data: 39                                                                      |
| Test.Ping()                      | RESP: Test.Ping(fw_id=331470616915, fw_ver_major=0, fw_ver_minor=1, hw_rev_majo  |
| M09Spi.AppCltr(mode=StopDriver)  | RESP: M09Spi.GetAppCltr(mode=RunDriver)                                          |
| M09Spi.AppCltr(mode=StopDriver)  | RESP: M09Spi.GetDeviceConfig(dev=0, pwmAlign=0, tempWarning=120*C)               |
|                                  | RESP: M09Spi.GetChannelConfig(dev=0, channel=0, slope=Normal, phase=0, samplin   |
|                                  | RESP: M09Spi.GetOutput(dev=0, channel=0, duty=0, on=0, offdiag=0)                |
|                                  | RESP: M09Spi.GetChannelConfig(dev=0, channel=1, slope=Fast, phase=2, sampling=1  |
|                                  | RESP: M09Spi.GetOutput(dev=0, channel=1, duty=0, on=0, offdiag=0)                |
|                                  | RESP: M09Spi.GetChannelConfig(dev=0, channel=2, slope=Faster, phase=4, sampling  |
|                                  | RESP: M09Spi.GetOutput(dev=0, channel=2, duty=0, on=0, offdiag=0)                |
|                                  | RESP: M09Spi.GetChannelConfig(dev=0, channel=3, slope=Fastest, phase=6, sampling |
|                                  | RESP: M09Spi.GetOutput(dev=0, channel=3, duty=0, on=0, offdiag=0)                |
|                                  | RESP: M09Spi.GetChannelConfig(dev=0, channel=4, slope=Normal, phase=8, samplin   |
|                                  | RESP: M09Spi.GetOutput(dev=0, channel=4, duty=0, on=0, offdiag=0)                |
|                                  | RESP: M09Spi.GetChannelConfig(dev=0, channel=5, slope=Normal, phase=10, sampli   |
|                                  | DESD: MOOSni GatOutout(dou=0_channel=5_dutu=0_on=0_cffdiaa=0)                    |
|                                  |                                                                                  |
| ✓ Filter GUI diagnostic messages | ear                                                                              |

Available actions:

• Periodic GUI requests for updating status information are normally hidden (but can be enabled by

unchecking the checkbox

- The Cear button erases all communication history from the log window.
- *Note:* Due to speed reasons, only the last 100 messages are depicted kept once reaching this limit. The oldest communication messages are discarded.

### 5 Online command editor

57

This form can apply user defined sequence of user specified actions (Tx), eventually evaluation of application response messages (Rx).

| 1889 Script GUI v. 1.2 (2018-06-29) |                 | -           | □ ×       |
|-------------------------------------|-----------------|-------------|-----------|
| Source Code                         |                 | Runtime Log | (≩Load    |
| 1                                   |                 | 1           | Save      |
|                                     |                 |             | Start     |
|                                     |                 |             | Pause     |
|                                     |                 |             | Stop      |
|                                     |                 |             | 0 КВ      |
|                                     |                 |             | Clear Log |
|                                     |                 |             | Save Log  |
|                                     |                 |             | Logging   |
|                                     |                 |             |           |
|                                     |                 |             |           |
|                                     |                 |             |           |
|                                     |                 |             |           |
|                                     |                 |             |           |
|                                     |                 |             |           |
|                                     |                 |             |           |
| Add on current line:                |                 |             |           |
| Offline Commands                    | Syntax blocks 🔻 |             |           |
|                                     |                 |             |           |
| New command                         |                 |             |           |

#### Figure 8. Online command editor

The steps to use the online command editor are the following:

1. Once the window is open user actions can be entered by selecting a particular action in the command selector part of the window:

| Add on curren | it line:   |                 |
|---------------|------------|-----------------|
| Offline       | Commands - | Syntax blocks 🔻 |

2. Once a requested command is applied, its interpretation is filled into the entry:

Figure 10. M09SPI driver

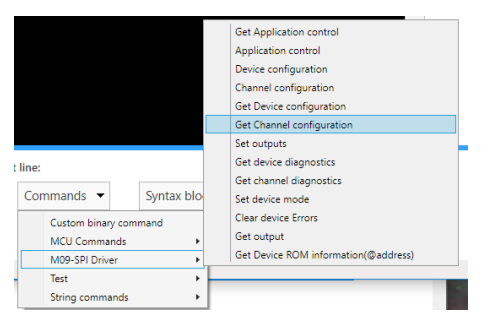

#### Figure 11. Set outputs

| Set outpu<br>43-06-00 | ts<br>-00-00-00-00 | -00        |          |             |  |  | Confirm C |
|-----------------------|--------------------|------------|----------|-------------|--|--|-----------|
| Device                | Channels Mask      | Duty cycle | Out ON/C | Off state ( |  |  |           |
| 0                     | 0x00               | 0          |          |             |  |  |           |
| byte                  | byte               | 10 bits    | byte     | byte        |  |  |           |

3. User applies command parameters (for example device ID, channels mask, etc.).

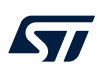

4. Filled command must be approved (button "Confirm") to pass command to user defined sequence (black text box part):

#### Figure 12. Source code

Source Code
1 RUN M09Spi.SetOutputs(dev=1, chanmask=0x0F, duty=1023, on=1, offdiag=0)
2

- 5. User can modify commands in the text box by his needs (parameters and values must be valid in order to later on successfully run the script).
- 6. User commands list can be reorganized according to needs cut/paste actions are implemented in the text box with commands.
- 7. Additional actions like "Loop", "Goto", "Break" can be also inserted by "Syntax blocks" items.
- 8. Finished script can be saved or reloaded (buttons "Save", "Load").
- 9. Script can be passed to the firmware by the action "Start".
- 10. All communication applied to/from firmware is shown in "*Runtime Log*" part of the window.
- 11. Log content (after test sequence finish) can be stored or cleared applying the actions "Save Log", or "Clear Log".
- 12. If there is no need of communication data logging, the feature can be disabled by the checkbox "Logging".

### 6 Troubleshooting

The following list shows all the requirements for the proper functioning of the GUI:

- 1. GUI
  - Verify all files related to GUI are present
  - Verify .NET v4.5 installed (if not installed, GUI should request to download it)
  - Verify that FTDI device is recognized by operating system (drivers are installed)
- 2. Microcontroller operation
  - LED\_A should blink in normal conditions on the universal board when powered. If not, verify the following points:
    - Board power supply active and connected-signaled by LED1 (5 V) and LED2 (3.3 V)
    - Jumper JP2 is present (3.3 or 5 V selection)
    - If LED\_A still not blinking, there is an issue with the firmware in the microcontroller or with the power supply part
- 3. Communication with GUI
  - Correctly established connection between GUI and MCU application is shown in the GUI status

     Image: Board connected (USB Committee feed)
     Rx, and Tx LEDs on the USB communication board are blinking together in the interval ~200 ms
  - When GUI signaling no connection it needs to verify that:
    - Board is powered and jumpers are at the correct positions
    - USB cable is connected
    - FTDI drivers are installed properly (in the "*Device manager*" window); the correctly installed driver is signaled by the "*USB ok*" LED on the USB communication board
    - If only Tx LED is blinking no operation/response from MCU comes
      - Try to restart firmware with reset button (SP3)
      - If the LEDs are still not blinking together, there is an issue with UART communication (hardware issue)
- 4. M09 device operation

Verify connected:

- JP1 "VDD", JP22 position "REV\_NET", jumpers control device VDD power supply
- SPI related jumpers JP11, JP12, JP13, JP15
- INx control related jumpers JP8, JP9
- Optional JP14 VBAT jumper connecting VCC power supply between motherboard and daughterboard

### **Revision history**

### Table 1. Document revision history

| Date        | Revision | Changes          |
|-------------|----------|------------------|
| 20-Oct-2022 | 1        | Initial release. |

### Contents

| 1   | Get   | software                 | 2  |
|-----|-------|--------------------------|----|
| 2   | Stat  | us strip                 | 3  |
| 3   | Mair  | n control                | 4  |
|     | 3.1   | Device selector          | 4  |
|     | 3.2   | Tab control              | 4  |
|     | 3.3   | Tab configurator.        | 5  |
| 4   | Com   | nmunication history form | 7  |
| 5   | Onli  | ne command editor        | 8  |
| 6   | Trou  | lbleshooting             | 10 |
| Rev | ision | history                  | 11 |

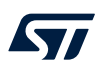

# List of figures

| Figure 1.  | STSW-EV-M09SPI graphical user interface | 1 |
|------------|-----------------------------------------|---|
| Figure 2.  | Status trip                             | 3 |
| Figure 3.  | Device selector combo box               | 4 |
| Figure 4.  | Tab control - part 1                    | 4 |
| Figure 5.  | Tab control - part 2                    | 5 |
| Figure 6.  | Tab configurator                        | 6 |
| Figure 7.  | Communication history form              | 7 |
| Figure 8.  | Online command editor                   | 8 |
| Figure 9.  | Command selector                        | 8 |
| Figure 10. | M09SPI driver                           | 8 |
| Figure 11. | Set outputs                             | 8 |
| Figure 12. | Source code                             | 9 |

#### IMPORTANT NOTICE - READ CAREFULLY

STMicroelectronics NV and its subsidiaries ("ST") reserve the right to make changes, corrections, enhancements, modifications, and improvements to ST products and/or to this document at any time without notice. Purchasers should obtain the latest relevant information on ST products before placing orders. ST products are sold pursuant to ST's terms and conditions of sale in place at the time of order acknowledgment.

Purchasers are solely responsible for the choice, selection, and use of ST products and ST assumes no liability for application assistance or the design of purchasers' products.

No license, express or implied, to any intellectual property right is granted by ST herein.

Resale of ST products with provisions different from the information set forth herein shall void any warranty granted by ST for such product.

ST and the ST logo are trademarks of ST. For additional information about ST trademarks, refer to www.st.com/trademarks. All other product or service names are the property of their respective owners.

Information in this document supersedes and replaces information previously supplied in any prior versions of this document.

© 2022 STMicroelectronics – All rights reserved